## e-Campus 교수자 매뉴얼

# 출석 확인

## 출석 확인 방법

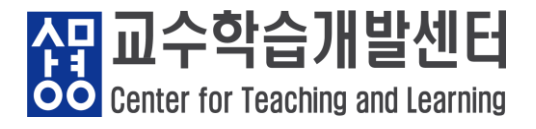

## 1. 출석 확인 방법: 강의실 접근 및 동영상 기록

• 학생들의 e-Campus 강의자료 및 학습활동 참여 기록을 확인하실 수 있습니다.

e-Campus는 스마트 출결 시스템과 연동되어 있지 않습니다. 단, 원격수업 e-러닝 강좌는 중간, 기말고사 출결정보까지 e-Campus에 등록 후 출결정보를 스마트 출결 시스템으로 일괄적으로 이관 합니다.
 본 매뉴얼의 출석 확인 방법은 학생의 e-Campus 학습 기록을 확인하는 용도이며,
 출석 기록(일반수업, 원격수업 b/s-러닝 포함)을 스마트 출결 시스템에 직접 입력해야 합니다.

Step 1. 출석 확인하기

|     | 상명대학교 교수학습개발센터 e-( | Campus 연구 강좌 서울 CTL 🚯 🔲 🌲 🖬 🏭 로그야웃                                                                                                    |  |  |  |  |  |  |  |  |  |  |
|-----|--------------------|----------------------------------------------------------------------------------------------------|--|--|--|--|--|--|--|--|--|--|
| 8a  |                    |                                                                                                    |  |  |  |  |  |  |  |  |  |  |
| H   | 서울 CTL             |                                                                                                    |  |  |  |  |  |  |  |  |  |  |
| E   |                    |                                                                                                    |  |  |  |  |  |  |  |  |  |  |
|     | 강의실 홈 🛛 🖌          | 편집                                                                                                    |  |  |  |  |  |  |  |  |  |  |
| (1) | 성적/출석관리 ▲          | 강의 개요                                                                                                    |  |  |  |  |  |  |  |  |  |  |
|     | · 학습이력현황           |                                                                                                    |  |  |  |  |  |  |  |  |  |  |
|     | • 학습진도현황           | 기억 경영황동에서 많이 사용하는 엑셀 프로그램을 이해하고, 이를 다양하게 응용하여 황용하는 능력을 배양하다. 매뉴억 중신이 교유을 버어나 형장과 여                                                                |  |  |  |  |  |  |  |  |  |  |
| 2   | · 온라인출석부           | 계할 수 있는 문제해결 능력을 배양하도록 기업에서 실제로 사용하는 자료를 이용하여 학습한다.여러 가지 사례를 통해 서식 적용과 함수사용, 차트 작성,                                                               |  |  |  |  |  |  |  |  |  |  |
|     | · 오프라인출석부          | 조모자들이 온통하기 위한 경태구조와 실태 구조를 억한다. 또한 액델의 데이터페이스 기능은 물론 액델 고류의 참조함수를 활용할 수 있는 영법을 억한다.<br>경영자료 분석에서 엑셀의 사용 위험을 이해하고 경영 사례를 통해 엑셀을 이용해 해결하는 방안을 학습한다. |  |  |  |  |  |  |  |  |  |  |
| 1   | [학습이력현황]:          | : 학생들의 <mark>모든</mark> 강의자료 및 학습활동 <mark>접근 기록</mark> 확인                                                                                          |  |  |  |  |  |  |  |  |  |  |
| 2   | [학습진도현황]:          | : 진도율 확인 가능한 학습활동의 학습 기록 확인                                                                                                    |  |  |  |  |  |  |  |  |  |  |
| 3   | [온라인출석부]:          | b/s 강좌 등 원격수업 강좌 전용 기능                                                                                                    |  |  |  |  |  |  |  |  |  |  |

[학습 현황]은 학습이력이 주차 별로 가로 정렬 되어 있으며, 영 엑셀 파일 다운 가능합니다.

[집계 항목] 및 [검색] 조건을 설정하시면 🛛 [학습 현황]에 해당 조건만 표시됩니다.

| 강의실 홈                                                                  | -      | 🛖 > [서울                  | 울] 2020학년도 : | 2학기 상명 창의 | 융복합 <mark>통</mark> 합 성과대호 | 〉 학습( | 이력현황   |      |      |        |      |         |          |    |                    |    |    |    |  |
|------------------------------------------------------------------------|--------|--------------------------|--------------|-----------|---------------------------|-------|--------|------|------|--------|------|---------|----------|----|--------------------|----|----|----|--|
| <b>성적/출석관리 ▲</b> <ul> <li>• <b>학습이력현황</b></li> <li>• 학습진도현황</li> </ul> | 학습이력현황 |                          |              |           |                           |       |        |      |      |        |      |         |          |    |                    |    |    |    |  |
| <ul> <li>오프라인출석부</li> <li>성적부</li> </ul>                               |        | 집계 항목 ● 전체 ○ 보기 ○ 쓰기     |              |           |                           |       |        |      |      |        |      |         |          |    |                    |    |    |    |  |
| 수강생 알림 ▼<br>기타 관리 ▼                                                    |        | <b>검색</b> 학번(사번) ✔ 검색 검색 |              |           |                           |       |        |      |      |        |      | 엑셀 다운로드 |          |    |                    |    |    |    |  |
| 학생화면 보기 강의실 운영 현황                                                      |        |                          |              |           |                           |       |        |      |      |        |      |         |          |    |                    |    |    |    |  |
| 학습활동                                                                   | -      |                          | 수강생          | ž         | 청강생                       |       | 주차/토픽수 |      |      |        | 강의자  | 료수      | 수 학습활동 수 |    |                    |    |    |    |  |
| A 74 O                                                                 | 7      |                          | 554          |           | 0                         |       | 13     |      |      |        | 68   | 3       |          |    |                    | 3  |    |    |  |
| <ul> <li>과제</li> </ul>                                                 | 2      |                          |              |           |                           |       |        |      |      |        |      |         |          |    |                    |    |    |    |  |
| <ul> <li>한 파일</li> </ul>                                               | 71     | 학습 혀호                    | ŀ            |           |                           |       |        |      |      |        |      |         |          |    |                    |    |    |    |  |
| <ul> <li>동영상</li> </ul>                                                |        |                          |              |           |                           |       |        |      |      |        |      |         |          |    |                    |    |    |    |  |
| [ 더보기 💌                                                                | _   \  | 4                        |              |           |                           | 2020호 | ¦년도 2힉 | 기 상명 | 창의융복 | 합 통합 성 | 경과대회 |         |          | 동영 | 상 1 1 <sup>4</sup> | 주  |    |    |  |
|                                                                        |        | 번호                       | 이름 힉         | †번(사번) ♠  | 학과(전공)                    |       | Ģ      |      |      | QBA    |      | e       |          | 6  |                    | 2  |    |    |  |
| 고급 설정                                                                  | _      |                          |              |           |                           | 보기    | 쓰기     | 댓글   | 보기   | 쓰기     | 댓글   | 보기      | 쓰기       | 보기 | 쓰기                 | 보기 | 쓰기 | 보기 |  |
|                                                                        |        | 1                        | 임학생          |           | 생명공학전공                    | -     | -      | -    | -    | -      | -    | -       | -        | 1  | -                  | 1  | -  | 1  |  |
| ורגה וליל ביר יי                                                       |        | 2                        | 김학생          |           | 식품영양학전공                   | -     | -      |      | -    | -      | -    | -       | -        | -  | -                  | -  | -  | -  |  |
| . 회사는 도신                                                               |        |                          |              | <u> </u>  |                           |       |        |      |      |        |      |         |          |    |                    |    |    |    |  |

Step 2. 1 [학습이력현황]

[서울] 2020학년도 2학기 상명 창의융복합 통합 성과대회

쎦

 $\overline{\mathbb{P}}$ 

 $\square$ 

 $\simeq$ 

서울 CTL

.....

 $\mathbf{\mathbf{\nabla}}$ 

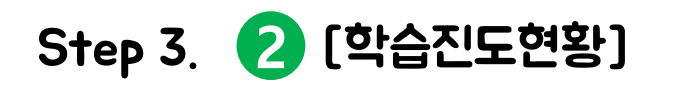

| · 학습이력현황                              |                                | 지도                  | 혀화                  |                           |                                                      |                        |                                     |                       |                                                                          |                   |       |               |                   |                     |                      |                     |                          |                         |
|---------------------------------------|--------------------------------|---------------------|---------------------|---------------------------|------------------------------------------------------|------------------------|-------------------------------------|-----------------------|--------------------------------------------------------------------------|-------------------|-------|---------------|-------------------|---------------------|----------------------|---------------------|--------------------------|-------------------------|
| · 학습진도현황                              |                                | 6                   |                     |                           |                                                      |                        |                                     |                       |                                                                          |                   |       |               |                   |                     |                      |                     |                          |                         |
| · 오프라인출석부                             |                                |                     |                     |                           |                                                      |                        |                                     |                       |                                                                          |                   |       |               | _                 |                     |                      |                     |                          |                         |
| • 성적부                                 |                                |                     | U                   | 검색                        | 이름                                                   | ✔ 검색                   |                                     |                       | 검색                                                                       |                   |       | 리스트 7         | 변수 🔡              | 15 2                | 0 5                  | 0 10                | 00 7                     | 전처                      |
| 수강생 알림 ▼                              |                                |                     |                     |                           | □1/4 출석미                                             | 달자 □외국인 학              | 생                                   |                       |                                                                          |                   |       |               |                   |                     |                      |                     |                          |                         |
| 기타 관리 ▾                               |                                |                     |                     |                           |                                                      |                        |                                     |                       |                                                                          |                   |       |               |                   |                     |                      | 4                   | /                        |                         |
|                                       |                                |                     |                     |                           |                                                      |                        |                                     |                       |                                                                          |                   |       |               |                   |                     |                      |                     |                          |                         |
| 학생 화면                                 | 보기                             | 저혜사                 | нен                 | 서태 쿼계                     | 서태되 사용자(                                             | 에게 서태                  | ~                                   | 간이 시설                 | 2. 0 YISF                                                                |                   |       |               |                   | 210                 | - 윤 재경               | 사                   | Evcel C                  | <del>ب</del> ې          |
| 학생 화면                                 | 보기                             | 전체 신                | 택                   | 선택 해제                     | 선택된 사용자                                              | 에게 선택                  | ~                                   | 강의 시4                 | <del>)</del> : 0 시간                                                      |                   |       |               |                   | 진민                  | 도율 재겨                | 비산                  | Excel 디                  | 문폐                      |
| 학생 화면                                 | 보기                             | 전체 신<br>2           | 1택                  | 선택 해제                     | 선택된 사용자(                                             | 에게 선택                  | ~                                   | 강의 시식                 | ት: 0 시간                                                                  |                   |       |               |                   | 진의                  | 도율 재겨                | 비산                  | Excel 디                  | 문                       |
| 학생 화면<br>학습활동                         | 보기                             | 전체 (<br>2           | 크르프                 | 선택 해제                     | 선택된 사용자(                                             | 에게 선택                  | >           통합성과                    | 강의 시식                 | 는: 0 시간<br>통합성과                                                          | 대회…               |       |               |                   | 진                   | 도율 재겨<br>캡:          | 스톤디자                | Excel 디<br>인경진디          | 문희                      |
| 학생 화면<br>학습활동<br>2 개요                 | 보기<br>-<br>추가                  | 전체 신<br>2<br>선<br>택 | <sup>1택</sup><br>번호 | 선택 해제<br>이름               | 선택된 사용자(<br><b>학번(사번)</b>                            | 에게 선택<br><b>학과(전공)</b> | ▼ 통합성과                              | 강의 시식                 | 수: 0 시간<br>통합성과<br>()                                                    | 대회…               | 0     | 0             | 0                 | <u>ما</u>           | 도율 재겨<br>캡:          | 스톤디자                | Excel 디<br>인경진디          | 문희                      |
| 학생 화면<br>학습활동<br>2 개요                 | 보기<br><br>추가<br>동기             | 전체 신<br>2<br>선<br>택 | 번호                  | 선택 해제<br>이름               | 선택된 사용자<br><b>학번(사번)</b>                             | 에게 선택<br>학과(전공)        | ▼ 동합성과 ● 04:07                      | 강의 시식<br>H대…<br>04:36 | ·· 0 시간<br>통합성과<br>02:21:37                                              | 대회…<br>D<br>59:03 | 03:30 | <b>0</b> 2:40 | <b>D</b><br>02:59 | 진<br>02:58          | 도율 재겨<br>캡:<br>01:46 | 비산<br>스톤디자<br>03:05 | Excel 디<br>인경진디<br>03:00 | 운희<br>비회<br>01          |
| 학생 화면<br>학습활동<br>2 개요<br>3 과제         | 보기<br><br>추가<br>추가             | 전체 신<br>2<br>선<br>택 | <u>변</u> 호<br>1     | 선택 해제<br>이름<br>권학생        | 선택된 사용자<br><b>학번(사번)</b><br>A112214051               | 에게 선택<br>학과(전공)        | 통합성과           04:07                | 강의 시식<br>대…<br>04:36  | 수: 0 시간<br>통합성과<br>02:21:37                                              | 대회…<br>0<br>59:03 | 03:30 | 02:40         | <b>D</b><br>02:59 | 진 <u>·</u><br>02:58 | 포율 재계<br>캡:<br>01:46 | 비산<br>스톤디자<br>03:05 | Excel 디<br>인경진디<br>03:00 | ᡰ운희<br><b>  회</b><br>02 |
| 학생 화면<br>학습활동<br>2 개요<br>3 과제<br>3 파일 | 보기<br><br>추가<br>추가<br>추가<br>추가 | 전체 신<br>2<br>석<br>택 | 년택<br>번호<br>1<br>2  | 선택 해제<br>이름<br>권학생<br>이학생 | 선택된 사용자<br><b>학번(사번)</b><br>A112214051<br>A114014022 | 에게 선택<br>학과(전공)        | 동합성과           04:07           100% | 강의 시식<br>대…<br>04:36  | <ul> <li>는 0 시간</li> <li>통합성과</li> <li>02:21:37</li> <li>100%</li> </ul> | 대회…<br>•<br>59:03 | 03:30 | 02:40         | 02:59             | 진 <u>1</u><br>02:58 | 도율 재겨<br>캡:<br>01:46 | 스톤디자<br>03:05       | Excel 디<br>인경진디<br>03:00 | 문르<br>배회                |

- 🖍 [학습진도현황]은 동영상과 이러닝콘텐츠 등 진도율 확인이 가능한 강의자료만 표시됩니다.
- 1 [검색] 조건을 설정하시면 2 [진도 확인]에 해당 조건만 표시됩니다.
- 2 [진도 확인]은 동영상, 이러닝콘텐츠 시청 기록이 주차 별로 가로 정렬 되어 있습니다.
- **3** [진도율]은 %로 표시되며, 주차 별로 가로 정렬 되어 있습니다.

## Step 4. 🕗 [학습진도현황] > 개별 학생의 진도 확인

1

2

3

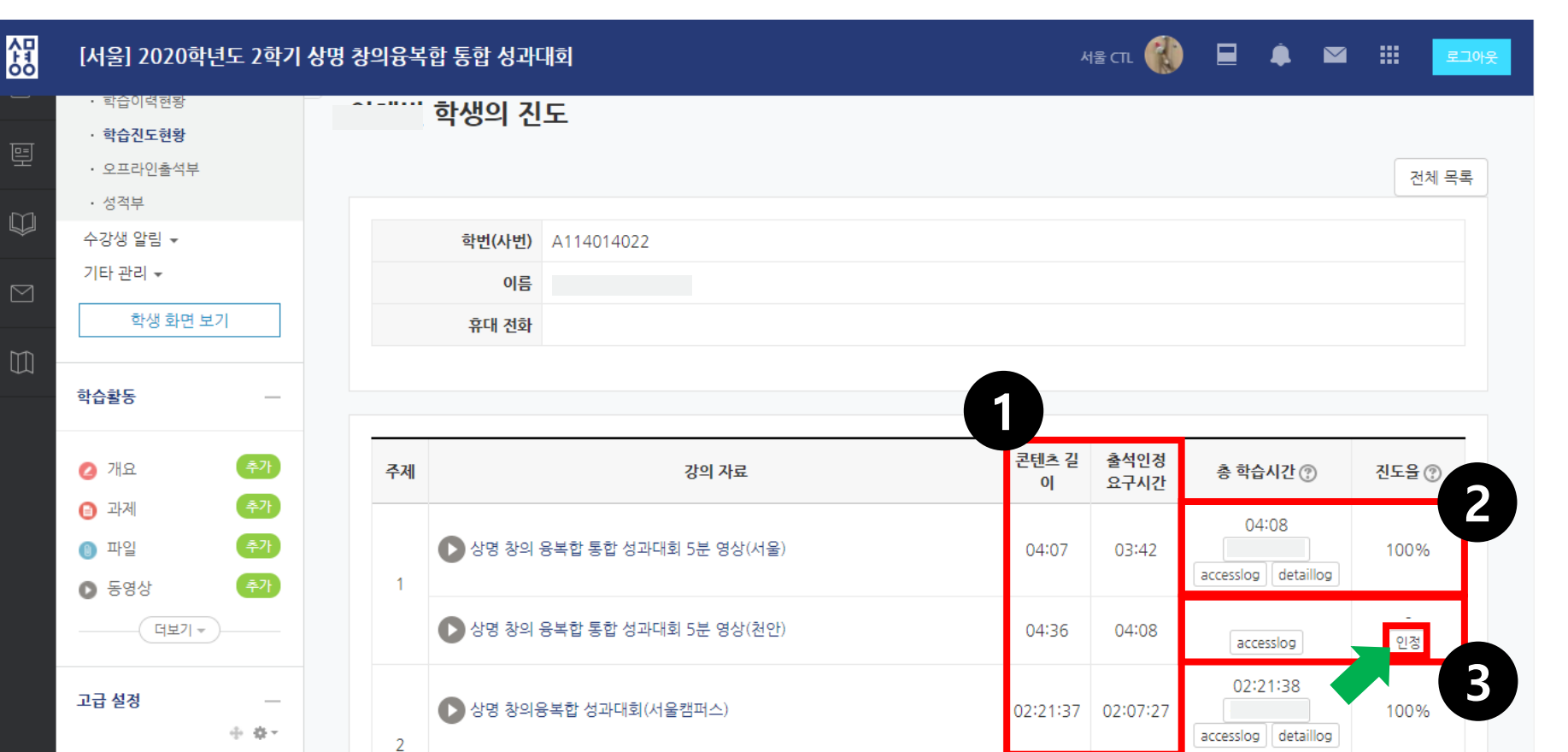

동영상, 이러닝콘텐츠 출석은 문의가 빈번한 사항으로 학생 문의 발생 시 〈개별 학생 진도〉를 확인해 주시기 바랍니다. 모든 활동 기록은 학습자 데이터 기반으로 정확성을 유지합니다.

(출석인정 요구시간)은 <mark>{1배속/ 90% 이상/ 콘텐츠 시청 기간</mark>} 등의 조건으로 계산된 시간입니다. [총 학습시간], [진도율]을 통해 동영상의 정상 시청 여부를 확인하실 수 있습니다.

[accesslog]는 학생의 동영상 자료 접근 기록을 확인하는 항목으로 시청기록이 없는 경우 ▶ 같습니다. ▶ [인정]을 누르시면 교수님께서 수동으로 인정하실 수 있습니다.

## 3 [성적부 반영]을 누르시면 스마트 출결 시스템에 반영됩니다.

## [검색] 조건을 설정하시면 [출석부]에 해당 조건만 표시됩니다.

## [온라인출석부]은 b/s 러닝 등의 원격강좌만 지원하는 기능입니다.

| 상명대학교 교수학습개발선      | E e-Cam   | pus 연              | 구 강좌              |           |                   |        |        |        |          |             |        |              |   |       | 서울 CI | r. 📢   |           |    |      |      | E E |
|--------------------|-----------|--------------------|-------------------|-----------|-------------------|--------|--------|--------|----------|-------------|--------|--------------|---|-------|-------|--------|-----------|----|------|------|-----|
| · 잠여자목록<br>· 강좌 분석 | 출신        | 4 현황               | 온i                | 라인 출석부 설정 | 1                 |        |        |        |          |             |        |              |   |       |       |        |           |    |      |      |     |
| 성적/출석관리 ▲          | 3적/출석관리 🔺 |                    |                   |           |                   |        |        |        |          |             |        |              |   |       |       |        |           |    |      |      |     |
| · 학습이력현황           |           |                    |                   |           |                   |        |        |        |          |             | 1      |              |   |       |       |        |           |    |      |      |     |
| · 온라인출석부           |           | 검색 이름 ✓ 검          |                   |           |                   |        | 검색     |        |          |             |        | 리스트 갯수 15 20 |   |       |       |        | 50 100 전체 |    |      |      |     |
| · 오프라인출석부          |           | □1/4 출석미달자 □외국인 학생 |                   |           |                   |        |        |        |          |             |        |              |   |       |       |        |           |    |      |      |     |
| · 정석무              | 성적부 5     |                    |                   |           |                   |        |        |        |          |             |        |              |   |       |       |        |           |    |      |      |     |
| 기타과리 -             | 전체 (      | 1택 ]               | 선택 해제             | 선택된 사용지   | 사에게 선택            | `      | 4      | 강의 /   | 시수: (    | ) 시간        |        |              | 2 | 성적부 반 | 영일:2  | 018년 3 | 월 09일     | 성적 | 부 반영 | Exce | 다운로 |
| 기다 한다 포            |           |                    |                   |           |                   |        |        |        |          |             |        |              |   |       |       |        |           |    |      |      |     |
| 학생 화면 보기           | 6         |                    |                   |           |                   |        |        |        |          | 결           |        |              |   |       |       |        |           |    |      |      |     |
| 학습활동               | 선<br>택    | 번호                 | 이름                | 학번(사번)    | 학과(전공)            | 출<br>석 | 지<br>각 | 결<br>석 | 점<br>수   | 석<br>시<br>가 | 1      | 2…           | 3 | 4…    | 5…    | 6…     | 7…        | 8  | 9    | 10…  | 11… |
|                    |           | 1                  | 귀하생               |           | 군사학과              | 0      | 0      | 1      | 18       | 0           | X      |              |   |       |       |        |           |    |      |      |     |
| 2 개요 추가            |           |                    | 0.50              |           |                   | •      | ·      |        | 10       |             | ~      |              |   |       |       |        |           |    |      |      |     |
| 과제 추가              |           | 2                  | 이학생               |           | 교육학과              | 0      | 0      | 1      | 18       | 0           | Х      |              |   |       |       |        |           |    |      |      |     |
| 파일 추가              |           | 3                  | 임학생               |           | 컴퓨터공학과            | 0      | 0      | 1      | 18       | 0           | Х      |              |   |       |       |        |           |    |      |      |     |
| 동영상 추가             |           | 4                  | 김학생               |           | 교육학과              | 0      | 0      | 1      | 18       | 0           | Х      |              |   |       |       |        |           |    |      |      |     |
| [ 더보기 🔻 ]          |           | 5                  | 민학생               |           | 무용학과              | 0      | 0      | 1      | 18       | 0           | Х      |              |   |       |       |        |           |    |      |      |     |
|                    |           |                    | 0.71.14           |           | ~ 비가즈 귀하기         | 0      | 0      | 1      | 18       | 0           | х      |              |   |       |       |        |           |    |      |      |     |
|                    |           | 6                  | 윤약생               |           | 오미지구기억파           |        |        |        |          |             |        |              |   |       |       |        |           |    |      |      |     |
| 고급설경 —             |           | 6<br>7             | 윤약생<br>오학생        |           | 조형예술학과            | 0      | 0      | 1      | 18       | 0           | Х      |              |   |       |       |        |           |    |      |      |     |
| <b>고급 설정</b>       |           | 6<br>7<br>8        | 윤약생<br>오학생<br>최학생 |           | 조형예술학과<br>역사콘텐츠학과 | 0      | 0      | 1      | 18<br>18 | 0           | X<br>X |              |   |       |       |        |           |    |      |      |     |

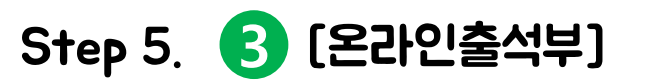

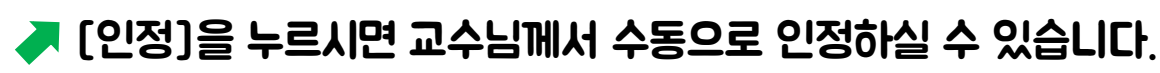

3

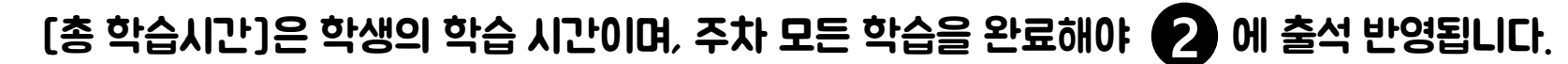

동영상, 이러닝콘텐츠 출석은 문의가 빈번한 사항으로 학생 문의 발생 시 **〈개별 학생 진도〉를** 확인해 주시기 바랍니다. 모든 활동 기록은 학습자 데이터 기반으로 정확성을 유지합니다.

| 상명대학교 교수학습개발                                                                                                    | 센터 e-Campus 연구 강좌                                                                    | 서울 CTL         | 🚯 🗉       | ₽ 🛛                                                        | 태 로그아웃 |
|----------------------------------------------------------------------------------------------------|--------------------------------------------------------------------------------------|----------------|-----------|------------------------------------------------------------|--------|
| 강의실 홈 —                                                                                                    | 1고 교수학습개발센터 e-Campus 연구 강좌 > 출석 현황 > <b>권학생 학생의 출석</b>                               |                |           |                                                            |        |
| <b>강의정보 ▲</b> <ul> <li>참여자목록</li> <li>강좌 분석</li> </ul> <li>청적/출석관리 ▲ <ul> <li>학습이력현황</li> <li>온라인출석부</li> <li>오프라인출석부</li> <li>성적부</li> </ul> </li> <li>수강생 알림 ▼ <ul> <li>기타 관리 ▼</li> </ul> </li> | 출석 현황         온라인 출석부 설정                학변(사번)<br>이름<br>권학생<br>유대 전화          stud09 |                |           |                                                            | 전체 목록  |
| 학생 확면 모기<br>학습활동 -                                                                                                    | × 출석 요건 : 기간내 출석 인정 요구 시간 이상을 학습할 경우<br>출석-[O], 지각-[▲], 결석-[X]<br><b>강의 자료</b>       | 출석인정<br>요구시간   | 총 학습시간 ?? | 출석                                                         | 주차 출석  |
| <ul> <li>과제</li> <li>화제</li> <li>추가</li> <li>파일</li> <li>주가</li> <li>동영상</li> <li>추가</li> </ul>                                                                                                    | 1 등 동영상 1<br>1 (• test                                                               | 14:00<br>09:00 |           | X           지각인정           출석인정           X           지각인정 | x      |
| 고규석정                                                                                                    | 2                                                                                    |                | _5        | 출석인정                                                       |        |

## 2. 출석 확인 방법: Webex 수업

• 학생들의 Webex 수업 참여 기록을 확인할 수 있습니다.

## e-Campus는 스마트 출결 시스템과 연동되어 있지 않습니다. 본 매뉴얼의 출석 확인 방법은 학생의 e-Campus 학습 기록을 확인하는 용도이며, 출석 기록을 스마트 출결 시스템에 직접 입력해야 합니다.

-7/8-

Step 1. 출석 확인하기

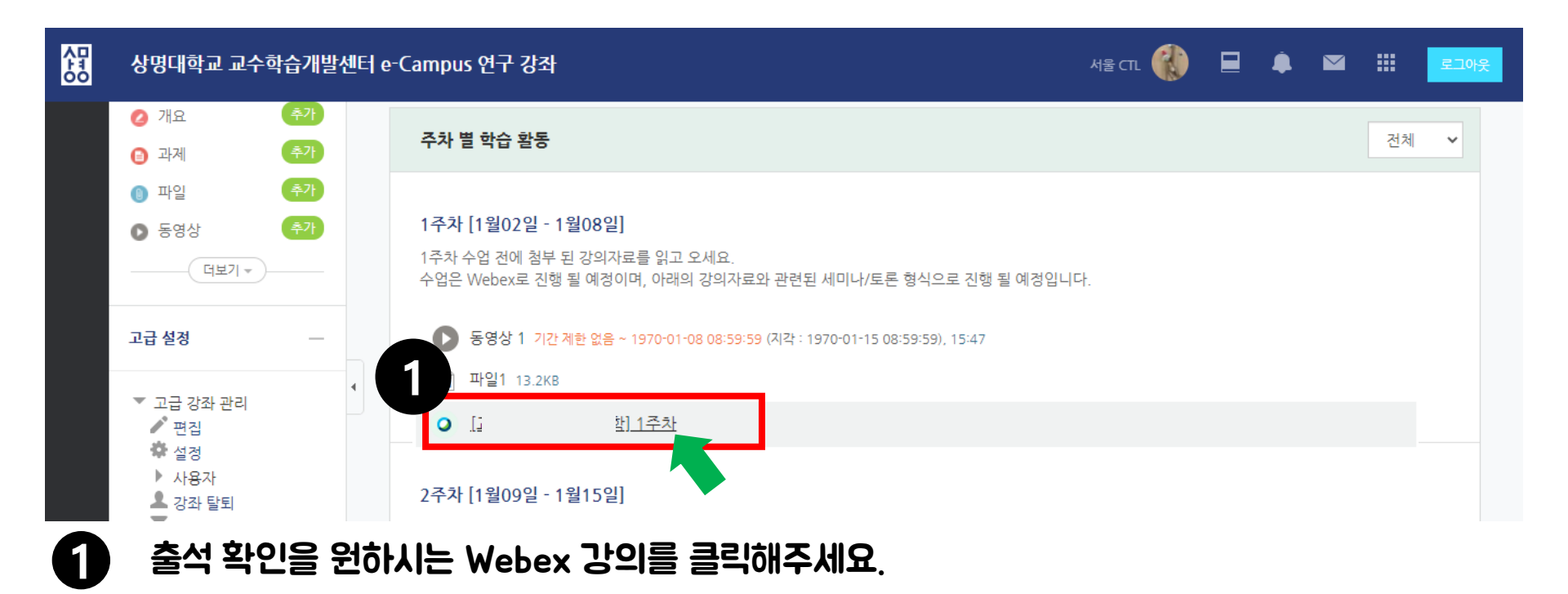

#### 〈출석 확인하기〉를 완료하셨습니다.

## Webex 출석 기록을 엑셀 파일로 내려받기 하실 수 있습니다.

### 모든 학생의 해당 일시 Webex 접속 기록이 확인 가능합니다.

| <ul> <li>· 참여자목록</li> <li>· 강좌 분석</li> </ul> | <sup>t여자목록</sup> Webex 참여현황<br><sup>3과 분석</sup> 2 |           |                   |       |                     |                     |            |  |  |  |  |  |
|----------------------------------------------|---------------------------------------------------|-----------|-------------------|-------|---------------------|---------------------|------------|--|--|--|--|--|
| <b>성적/출석관리 ▲</b> · 학습이력현황                    | []                                                | ] 1주차 (12 | 60046329) - 총 42건 |       |                     |                     | Excel 다운로드 |  |  |  |  |  |
| · 학습진도현황                                     | 회차                                                | 이름        | 이메일               | 참여 형태 | 시작 시간               | 종료 시간               | 참여 시간      |  |  |  |  |  |
| · 성적부                                        |                                                   |           |                   | 참여자   | 2020/09/03 15:06:18 | 2020/09/03 16:41:46 | 01:36:00   |  |  |  |  |  |
| 구성성 달림 ▼<br>기타 관리 ▼                          |                                                   |           |                   | 참여자   | 2020/09/03 14:59:22 | 2020/09/03 15:06:04 | 00:07:00   |  |  |  |  |  |
| 하새 하며 보기                                     |                                                   |           |                   | 참여자   | 2020/09/03 15:06:16 | 2020/09/03 16:41:46 | 01:36:00   |  |  |  |  |  |
| -040247                                      |                                                   |           |                   | 참여자   | 2020/09/03 16:16:30 | 2020/09/03 16:42:00 | 00:26:00   |  |  |  |  |  |
| 학습활동                                         |                                                   |           |                   | 참여자   | 2020/09/03 14:56:14 | 2020/09/03 16:16:11 | 01:20:00   |  |  |  |  |  |

### [출석확인]을 클릭해주세요.

| 0-12 -            |     | Π | 144   |                         |
|-------------------|-----|---|-------|-------------------------|
| 강의정보 ▲            | 4   |   |       |                         |
| · 참여자목록           | P i | 0 | ] 1주차 |                         |
| · 강좌 분석           |     | - |       |                         |
| 성적/출석관리 ▲         |     |   | 화상강의  | 방의 내용:                  |
| · 학습이력현황          |     |   | 시작    | 시작 시간: 2020-09-03 14:50 |
| · 덕급전도현황<br>· 성적부 |     |   | 강의    | <b>방의 시간:</b> 130       |
| 수강생 알림 ▼          |     |   |       | 출석확인                    |
|                   |     |   |       |                         |

#### 상명대학교 교수학습개발센터 e-Campus 연구 강좌

셚

 $\square$ 

2

3

가이시 호

Step 5. Webex 출석 확인 방법 2